ommente

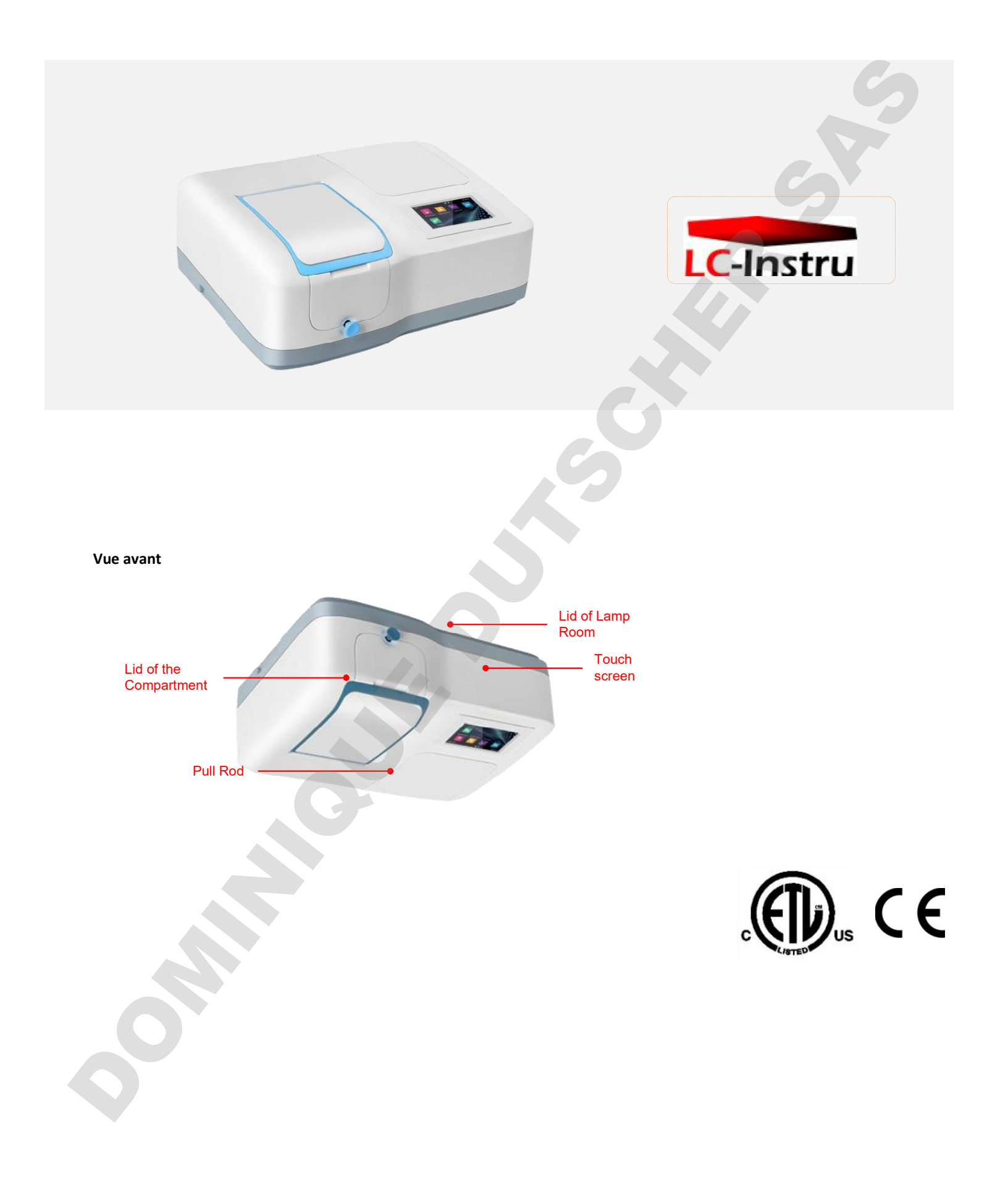

# P3 Single Beam UV- VIS Spectrophotometer

Dans le cadre de la série Precision le P3 Single Beam UV-Vis Spectrophotometer est un instrument facile d'utilisation avec des performances avancées. Avec son égaré sans lumière de 0,05%T, il est très précis et fiable. Il fournit plusieurs fonctions de base, telles que le test de photométrie, le test de quantitation et la prise de spectres. En option, Il peut être connecté avec des ordinateurs via l'interface USB et contrôlé par le logiciel Inclus EasyUV 1.0 .

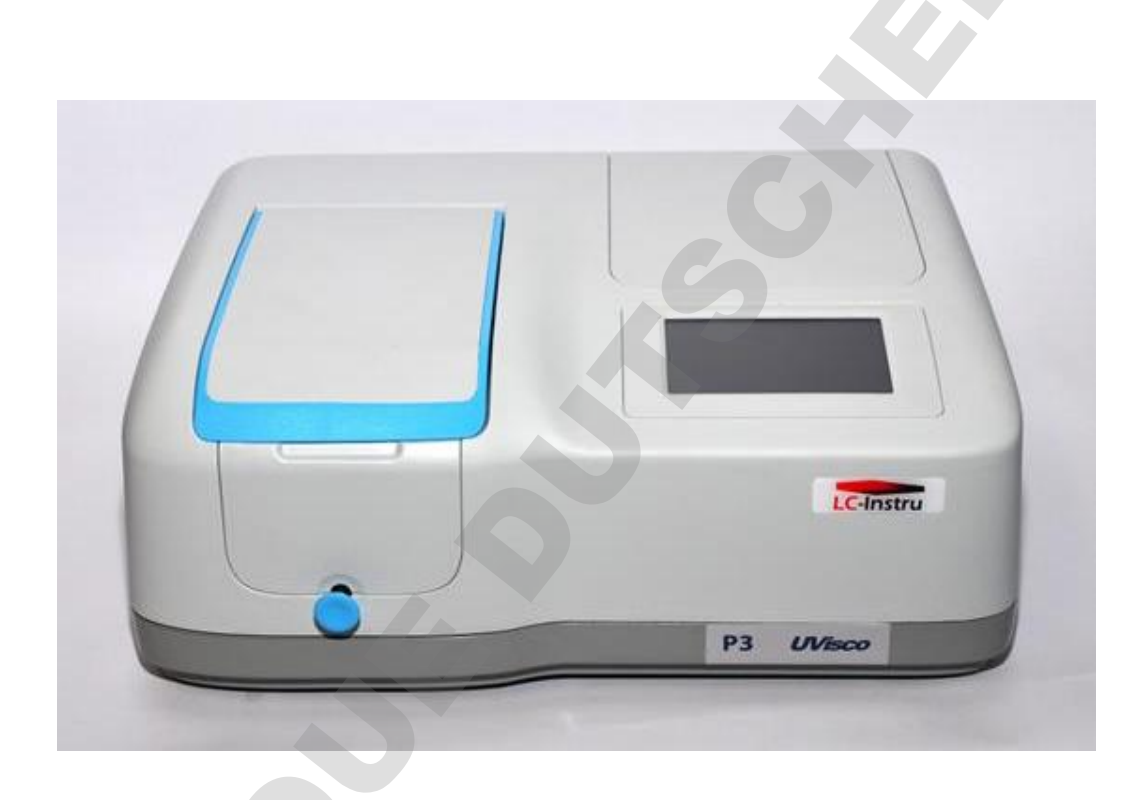

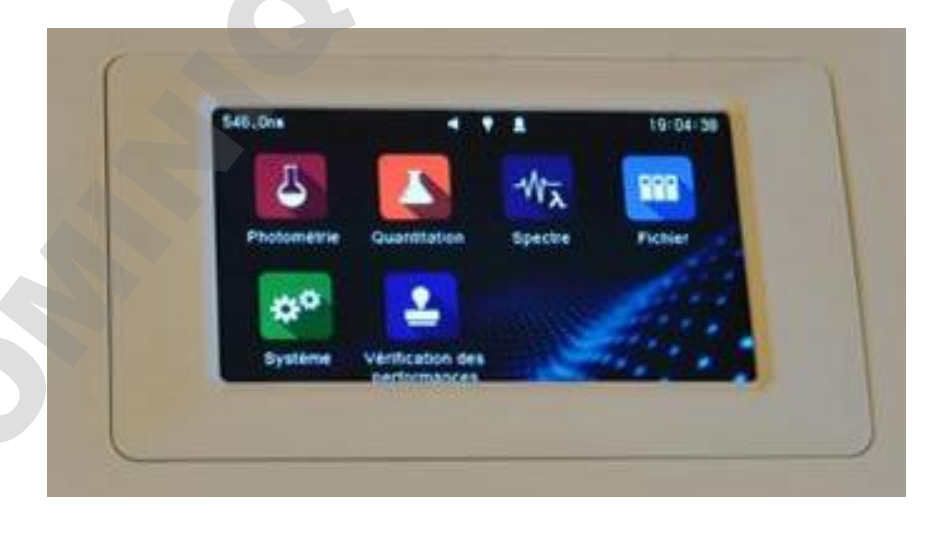

|              |                              | 6                                                                                                    |  |  |  |  |
|--------------|------------------------------|----------------------------------------------------------------------------------------------------|--|--|--|--|
|              | Spécifications               |                                                                                                    |  |  |  |  |
| modèle       |                              | Spectrophotomètre P3 UV/Vis                                                                                                    |  |  |  |  |
| Système op   | tique                        | Faisceau unique                                                                                                    |  |  |  |  |
| source lumi  | neuse                        | Lampe de tungstène, lampe deutérium                                                                                                    |  |  |  |  |
| détecteur    |                              | Photodiode de silicium                                                                                                    |  |  |  |  |
| bande pass   | ante                         | 4nm                                                                                                    |  |  |  |  |
|              | gamme                        | 190 - 1100nm                                                                                                    |  |  |  |  |
|              | exactitude                   | ±0,5 nm                                                                                                    |  |  |  |  |
| Longueur     | Répétabilité                 | ≤0,2 nm                                                                                                    |  |  |  |  |
| d'onde       | Affichage                    | 0,1 nm                                                                                                    |  |  |  |  |
|              | Vitesse de gyration          | 10000nm/min                                                                                                    |  |  |  |  |
|              | Vitesse de scan ( spectres ) | 4200nm/min                                                                                                    |  |  |  |  |
|              | gamme                        | -0.301 - 3A,0 - 200%T,0 - 9999.9C                                                                                                    |  |  |  |  |
| Photo-       | exactitude                   | ±0,003A @ 0,5A,±0,006A @1A,±0,5% T @ 0 - 100%T                                                                                                    |  |  |  |  |
| mátrique     | répétabilité                 | ±0.0015A @ 0.5A,±0.003A @1A,±0.2%T @ 0 - 100%T                                                                                                    |  |  |  |  |
| metrique     | bruyant                      | ≤0.0005A @ 0A,≤0.001A @ 1A,≤0.002A @ 2A (500nm)                                                                                                    |  |  |  |  |
|              | stabilité                    | ≤0,002A/h (500nm,2 heures après l'échauffement )                                                                                                    |  |  |  |  |
| Lumière pa   | rasite                       | ≤0,05% T                                                                                                    |  |  |  |  |
| ligne de bas | se                           | ±0.002A                                                                                                    |  |  |  |  |
| mémoire      |                              | 236KB (Built-in), Illimité (clé USB)                                                                                                    |  |  |  |  |
| montrer      |                              | Écran couleur de 5 pouces (480x272)                                                                                                    |  |  |  |  |
| pavé numé    | rique                        | Écran tactile résistatif                                                                                                    |  |  |  |  |
| imprimante   |                              | Imprimante série, imprimante USB (en ligne avec le langage d'impression HP PCL3 GUI)                                                                                                    |  |  |  |  |
|              |                              | Port en série (impression), USB-A (stockage et impression), USB-B (en ligne)                                                                                                    |  |  |  |  |
| Ports        |                              | Port en série (impression), USB-A (stockage et impression), USB-B (en ligne)                                                                                                    |  |  |  |  |
|              | standard                     | Support 4 cellules de 10mm                                                                                                    |  |  |  |  |
| portoir      | optionnel                    | support automatique de 10 - 50mm 4 cellules, 10 - support 4-cellule de 100mm,<br>support automatique de 8 cellules de 10mm,10 - support automatique de 5 cellules de<br>100mm,<br>Support microcellules, système Peltier/Sipper, accessoires de réflectance, support |  |  |  |  |
|              | photométrique                | oui                                                                                                    |  |  |  |  |
|              | Quantification               | oui                                                                                                    |  |  |  |  |
| fonction     | spectre                      | oui                                                                                                    |  |  |  |  |
| IONCLION     | Gestion des fichiers         | oui                                                                                                    |  |  |  |  |
|              | Gestion du système           | oui                                                                                                    |  |  |  |  |
|              | Performance Verification     | oui                                                                                                    |  |  |  |  |
|              |                              | 6 langues (anglais, allemand, Français, espagnol, portugais, chinois simplifié)                                                                                                    |  |  |  |  |
| Puissance    |                              | 100 - 240V AC. 50/60Hz. 120W                                                                                                    |  |  |  |  |
| Dimensions   |                              | 456 (W) x360 (D) x185 (H) mm                                                                                                    |  |  |  |  |
| Poids        |                              | 10.7kg                                                                                                    |  |  |  |  |
|              |                              |                                                                                                    |  |  |  |  |

#### fonctionnalités

Design

- simple
- élégant
- Base en aluminium

Portoir anticorrosif

- facile
- précis
- Anticorrosif

#### **USB** Interface

- USB A: Imprimante
- USB B: Enregistrer des données

#### Compartiment lampe

• Lampe facile à changer

#### USB Interface

- USB A: Imprimante
- USB B: Enregistrer des données

#### Écran couleur

- Interface conviviale
- Méthode intégrée

1 . À l'aide du réseau holographique de 1200 l/mm avec une faible lumière parasite, la conception optimisée du chemin optique assure la grande précision de l'instrument;

2 . Le nouveau mécanisme de pilotage de la longueur d'onde a considérablement amélioré la précision et la répétabilité de longueur d'onde, et a efficacement réduit le bruit de fond ;

3 . Toute la base en aluminium moulée et le capot, rendent l'instrument plus robuste et durable ;

4 . L'écran tactile lcd couleur Haute résolution TFT offre un excellent effet d'affichage et un fonctionnement simple;

5 . Système d'auto-étalonnage lors de allumage et le préchauffant avec compte à rebours;

6 . Prend en charge les clés mémoire USB pour mettre à niveau le firmware directement;

7. Il peut connecter les ordinateurs via USB, en option il est possible de contrôler le spectromètre par logiciel et d'ajouter des options logicielles ;

8.11 prend également en charge l'imprimante universelle USB et la micro-imprimante série basée sur le protocole PCL3 GUI;

9. Grand compartiment échantillon, appropriée pour le support d'échantillon en cuve de 5~100 millimètres et d'autres accessoires ;

10. Ajout de la fonction prise de spectres, c'est la première fois que cette fonction est disponible dans un instrument de ce niveau;

11. Longueur d'onde de déplacement automatique pour régler la position, correction automatique zéro ;

12. Il peut se connecter à l'imprimante et sortir des résultats de mesure directement.

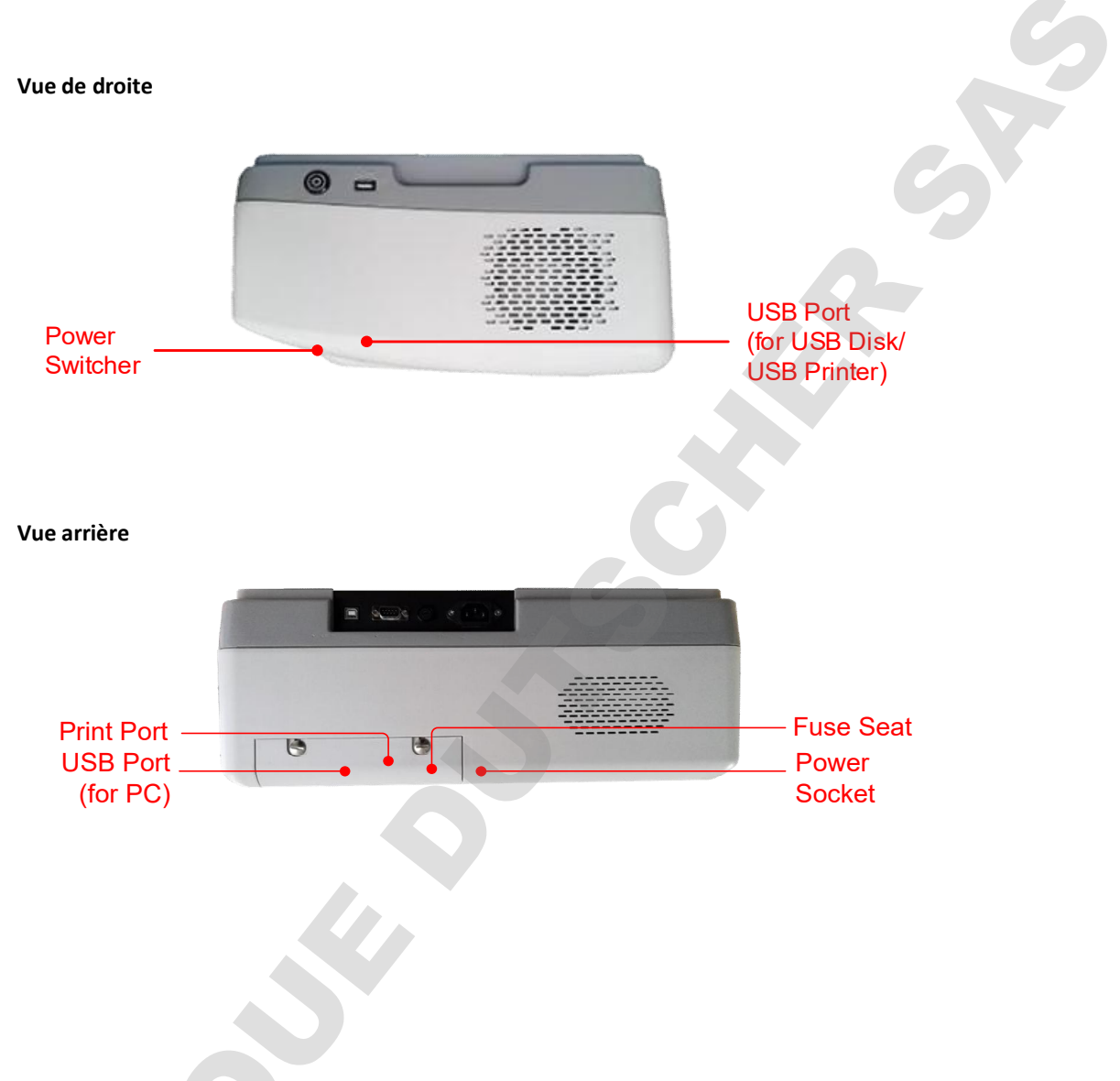

# Pour débuter

Le tableau suivant décrit le fonctionnement de base de l'instrument.

#### Allumez et autotests

Allumez le bouton power. L'autotest comprend les étapes suivantes : Allumez la lampe  $\rightarrow$  activer la roue des filtres $\rightarrow$  localiser le support automatique de l'échantillon (s'il est installé)  $\rightarrow$  Obtenir le courant de Dark  $\rightarrow$  Localiser la longueur d'onde  $\rightarrow$  Vérifier l'énergie  $\rightarrow$  Vérifier la ligne de base du système.

| System initializ  | ation   |
|-------------------|---------|
| 🔇 Light source    | $\odot$ |
| 🧿 Filter          | O       |
| 🛄 Sample holder   |         |
| 🔊 Dark current    |         |
| ₩avelength        |         |
| LIII Energy       |         |
| 😐 System baseline |         |

# Instructions générales d'utilisation

## Écran tactile

L'écran entier peut être démarré avec une touche. Pour faire un choix, utilisez vos ongles, doigts, crayon ou stylet pour appuyer sur l'écran. N'appuyez pas sur l'écran avec des objets pointus .

## Sélectionnez l'application

Interface principale, appuyez sur l'icône pour sélectionner l'application.

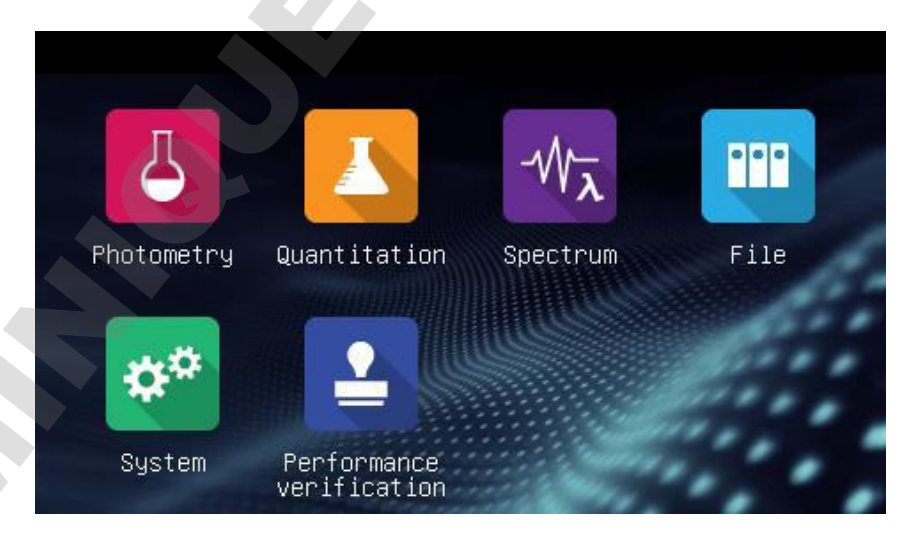

| 4                    | Photométrie Mesurer l'absorption ou la transmission de l'échantillon.                 |  |
|----------------------|---------------------------------------------------------------------------------------|--|
|                      | Quantitation Établir la courbe standard et mesurer la concentration de l'échantillon. |  |
|                      | Balayage du spectre de l'échantillon dans une plage de longueur d'onde.               |  |
|                      | Gérer les fichiers stockés dans l'instrument ou le disque USB.                        |  |
| \$\$ <sup>\$\$</sup> | Étalonnage et configuration du système.                                               |  |
|                      | Vérification des performances Vérifiez les performances de l'instrument.              |  |

# Opération de base

| â     | Accueil Retour à l'interface principale.           |  |
|-------|----------------------------------------------------|--|
| IJ    | Retour à l'interface précédente.                   |  |
| × , > | Page Up/Down Passez à la page précédente/suivante. |  |

# Opération des résultats de mesure

|   | Ouvrez Ouvrir le résultat (s) de la mémoire interne/USB. |  |
|---|----------------------------------------------------------|--|
|   | Enregistrer le résultat (s) dans la mémoire interne/USB. |  |
|   | Print Impression des résultats.                          |  |
| × | Supprimer supprimer le résultat sélectionné (s).         |  |

#### Renommer, imprimer et supprimer les résultats

| er, imprimer e | et supprimer les | résultats |                   |         |
|----------------|------------------|-----------|-------------------|---------|
| 5              | L                | ist       | < 1/3             | >       |
| Name           | Waveleng         | th Result | Date              |         |
| Spl – 1        | 500.0            | 0.006 A   | 14/04/01 12:00:03 | $\odot$ |
| Spl – 2        | 520.0            | 0.013 A   | 14/04/01 12:01:12 | 0       |
| Spl – 3        | 610.0            | 0.125 A   | 14/04/01 12:01:58 | Ø       |
| Spl – 4        | 700.0            | 0.169 A   | 14/04/01 12:02:07 |         |
| Spl – 5        | 835.0            | 0.011 A   | 14/04/01 12:02:49 | $\odot$ |
| <u> </u>       |                  | -         |                   | ×       |

| Renommer un échantillon :       | Interface de liste, appuyez sur le nom dans la zone, entrer le nom de l'échantillon (Jusqu'à 8 caractères). |
|---------------------------------|----------------------------------------------------------------------------------------------------|
| Imprimer le rapport de mesure : | Appuyez sur l'icône                                                                                         |
| Supprimer l'échantillon(s) :    | Appuyez sur la case à cochée, et appuyez sur l'icône                                                        |

#### Ouvrir des résultats

|          | Open   | < >            |
|----------|--------|----------------|
| <b>O</b> | Name   | Date           |
|          | PHY001 | 15/01/01 12:00 |
|          | PHY002 | 15/01/01 11:03 |
|          | PHY003 | 14/12/27 10:25 |
|          | PHY004 | 14/12/27 10:14 |
|          | PHY005 | 14/12/20 15:27 |
| Name     |        | Open Cancel    |
|          |        |                |

ouvrir:

 $\overline{}$ Appuyez sur l'icône . 1.

- 2. Appuyez sur la mémoire interne/mémoire USB de l'icône pour sélectionner la mémoire ou enregistrer le fichier.
- 3. Appuyez sur les listes de fichiers pour sélectionner, appuyez

#### sur le **bouton Ouvrir**.

#### Enregistrer les résultats

| sur le <b>bouton Ouvrir</b> . |        |                | C |
|-------------------------------|--------|----------------|---|
| les résultats                 |        |                |   |
|                               | Save   | <              |   |
| Ö                             | Name   | Date           |   |
| _                             | PHY001 | 15/01/01 12:00 |   |
|                               | PHY002 | 15/01/01 11:03 |   |
|                               | PHY003 | 14/12/27 10:25 |   |
| _                             | PHY004 | 14/12/27 10:14 |   |
|                               | PHY005 | 14/12/20 15:27 |   |
| Vame                          |        | Save Cancel    |   |

sauvegarder:

Interface de liste, appuyez sur l'icône Enregistrer. 1.

- ⊇ l'icône / pour sélectionner la 2. Appuyez sur mémoire interne /USB que le fichier enregistrer.
- 3. Tapez le nom du fichier, appuyez sur le bouton **Enregistrer**.

## **Opération fichiers**

| Ö   | Mémoire interne Mémoire interne du spectrophotomètre.                                               |  |  |
|-----|----------------------------------------------------------------------------------------------------|--|--|
| i   | Mémoire USB USB mémoire de masse étendue externe.                                                   |  |  |
|     | <b>Copiez</b> copier le fichier sélectionné(s) de la mémoire interne /USB à la mémoire USB/interne. |  |  |
| cs⊻ | Export csv Export file(s) en *.csv format                                                           |  |  |
| DZ, | Export txt Export file(s) en *.txt format                                                           |  |  |
| Ū   | Supprimer le fichier sélectionné(s).                                                                |  |  |

#### Renommer, importer, exporter et supprimer des fichiers

| Â            | File management | < 1/3          | ×       |
|--------------|-----------------|----------------|---------|
| Photometry   | Name            | Date           | $\odot$ |
| Quantitation | PHYOO1          | 15/01/01 12:00 | $\odot$ |
| - Result     | PHY002          | 15/01/01 11:03 | 0       |
| Quantitation | PHYOO3          | 14/12/27 10:25 | 0       |
| - Method     | PHYDO4          | 14/12/27 10:14 |         |
| Spectrum     | PHY005          | 14/12/20 15:27 | 0       |
| 0            |                 | sy_ txy        | ŵ       |

| Renommer un fichier :                                             | <b>Interface de gestion</b> de fichiers, appuyez sur le nom dans la zone, taper le nom du fichier (Jusqu'à 8 caractères). |
|-------------------------------------------------------------------|----------------------------------------------------------------------------------------------------|
| Copiez le fichier (s) de/à la<br>mémoire interne/mémoire<br>USB : | Interface de gestion de fichiers, presser la case à cochée,<br>appuyez sur le bouton (nécessite un disque USB).           |
| Fichier d'exportation (s) au<br>format *.csv                      | Interface de gestion de fichiers, presser la case à cochée,<br>appuyez sur le bouton (nécessite un disque USB).           |
| Fichier d'exportation (s) au<br>format *.txt                      | Interface de gestion de fichiers, presser la case à cochée, appuyez sur le bouton (nécessite un disque USB).              |
| Supprimer le fichier (s) :                                        | Interface de gestion de fichiers, appuyez sur la case à cochée, et                                                        |
|                                                                   |                                                                                                    |

### **Fonctions basiques**

#### Test de photométrie

- A / T (Abs/Transmission) conversion rapide en une touche;
- Les résultats peuvent être enregistrés, modifiés, supprimés, enregistrés et imprimés.

#### Photométrie

Le mode photométrie est utilisé pour mesurer l'absorption ou la transmisison de l'échantillon.

1. Interface principale, appuyez sur l'icône

pour démarrer l'application photométrie.

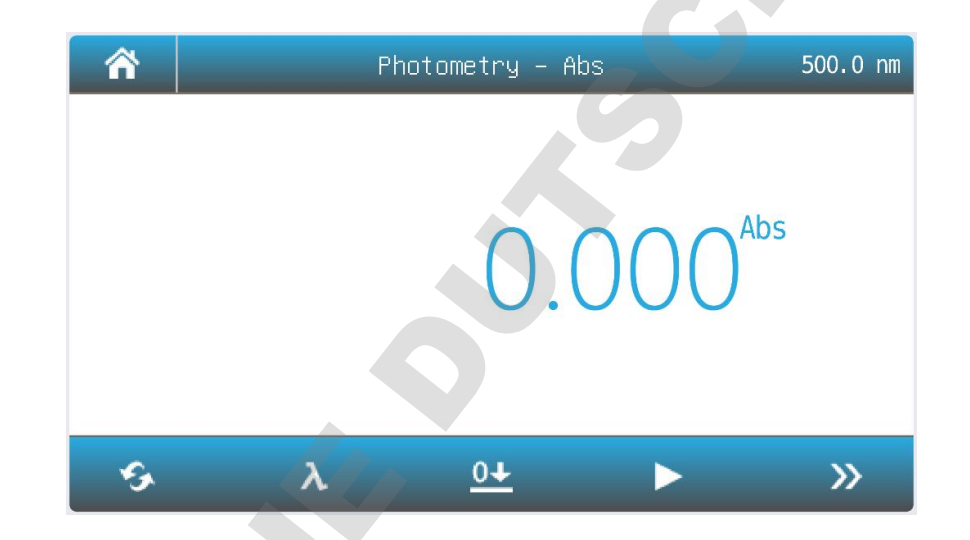

| S               | Mode Passez le mode de mesure à %T, Abs ou Energy.                                        |
|-----------------|-------------------------------------------------------------------------------------------|
| λ               | Longueur d'onde Sélectionner la longueur d'onde de mesure.                                |
| <u>0+</u>       | Zéro Mettre l'absorbance à zéro (faire l'auto zéro ) 0Abs/100%T.                          |
|                 | Mesure mesurez et enregistrez le résultat.                                                |
| <b>&gt;&gt;</b> | Liste Afficher la liste des résultats.                                                    |
|                 | Augmenter/diminuer Augmenter/Diminuer le gain de signal. Uniquement pour le mode Énergie. |

2. Appuyez sur l'icône pour passer au mode mesure.

| Abs | Mesurer la valeur d'absorption de l'échantillon.s).    |  |
|-----|--------------------------------------------------------|--|
| %т  | Mesurer la valeur de transmission de l'échantillon.s). |  |
| E   | Mesurer la valeur d'énergie de l'échantillon.s).       |  |

- 3. Appuyez sur l'icône pour définir la longueur d'onde, entrer la longueur d'onde de mesure.
- 4. Mettez la référence dans le trajet optique, appuyez sur l'icône pour faire zéro.
- 5. Mettez l'échantillon dans le trajet optique, appuyez sur l'icône pour mesurer un échantillon et enregistrer le résultat.
- 6. Appuyez sur l'icône pour parcourir le résultat(s).

| 5       | List              | < 1/3             | >       |
|---------|-------------------|-------------------|---------|
| Name    | Wavelength Result | Date              |         |
| Spl – 1 | 500.0 0.006 A     | 14/04/01 12:00:03 | $\odot$ |
| Spl – 2 | 520.0 0.013 A     | 14/04/01 12:01:12 | $\odot$ |
| Spl – 3 | 610.0 0.125 A     | 14/04/01 12:01:58 |         |
| Spl – 4 | 700.0 0.169 A     | 14/04/01 12:02:07 |         |
| Spl – 5 | 835.0 0.011 A     | 14/04/01 12:02:49 | $\odot$ |
|         |                   |                   | ×       |

#### Quantification

- Méthode à longueur d'onde simple et double (double différence de longueur d'onde, rapport de longueur d'onde double) pour mesurer les échantillons ;
- 3 méthodes pour entrer le coefficient d'équation de la courbe standard, mesurer 2 ~ 10 échantillons standard ou entrer l'absorption et concentration

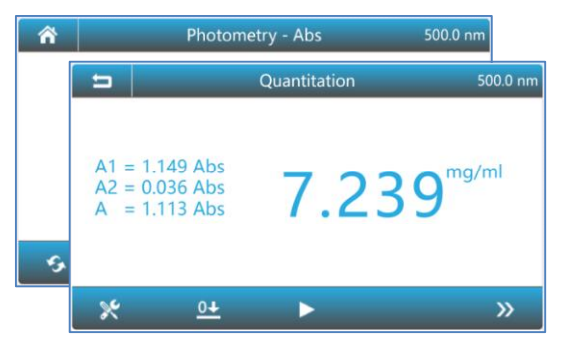

des standard);

- 3 types de méthodes de détermination (linéaire par zéro, linéaire, second ordre);
- La courbe standard peut être sauvegardée et rappeler ;
- 19 unités de concentration intégrées et entrée personnalisable ;
- Les résultats de mesure peuvent être edités, modifiés, supprimés, enregistrés et imprimés.

#### Quantification

Le mode quantitation est utilisé pour mesurer la concentration de l'échantillon.

1 Interface principale, appuyez sur l'icône

pour démarrer l' application de

Quantification.

| Â | Quantitation     |
|---|------------------|
|   | Measure sample   |
|   | Establish method |
|   |                  |

- 2 Établir la méthode
  - 2.1 Interface de quantification, appuyez sur le bouton Établir la méthode.

|                                | Set     | ting                          | _      |
|--------------------------------|---------|-------------------------------|--------|
| Measurement                    | A=A1    | Unit                          | mg/ml  |
| Wavelength 1<br>190.0 – 1100.0 | 500.0   | Calibration Sto               |        |
| Wavelength 2<br>190.0 – 1100.0 | —       | Standard quantity 6<br>2 – 10 |        |
| Fitting                        | C=K1*A+ | (0                            |        |
|                                |         | Next                          | Cancel |

| mesure            | <ul> <li>A=A1 : L'absorption est égale à la valeur d'absorption mesurée de la longueur d'onde mesurée 1</li> <li>A=A1-m*A2 : L'absorption est égale à la différence entre la valeur d'absorption de l'absorption mesurée à la longueur d'onde 1 et la longueur d'onde 2, m est le coefficient</li> <li>A=A1/A2 : l'absorption est égale au rapport de la valeur d'absorption mesurée de la longueur d'onde mesurée 1 et 2</li> </ul> |
|-------------------|----------------------------------------------------------------------------------------------------|
| Longueur d'onde 1 | Longueur d'onde de mesure 1                                                                                                    |
| Longueur d'onde 2 | Longueur d'onde de mesure 2                                                                                                    |
| Fitting           | LIN-0: Linéaire par zéro<br>LIN: Linéaire.<br>QUA: Quadratique.                                                                                                    |
| unité             | <ul> <li>- (No Unit), %, ppm, ppb, g/L, mg/L, μg/L, ng/L, g/dL, mg/dL, μg/dL, mg/mL, μg/mL, ng/μL, ng/μL, mol/L, mmol/L, IU, Custom (Entrée utilisateur, Jusqu'à 8 caractères).</li> </ul>                                                                                                    |
| étalonnage        | Coe K : Entrer Coefficient d'équation d'entrée.Std M: Mesureéchantillon standard(s)Std I: Échantillon standard d'entrée(s)                                                                                                    |
| Quantité standard | Numéro d'échantillon standard (Jusqu'à 10)                                                                                                    |

- 2.2 Appuyez sur l'élément pour définir les paramètres de mesure.
- 2.3 Après la mise en place de tous les paramètres, appuyez sur le bouton **Suivant** pour commencer à établir la courbe standard. Si l'étalonnage de **l'élément** est défini sur le paramètre Coe K, Std M ou Std I, veuillez vous référer à 2.3.1, 2.3.2 ou 2.3.3.

#### 2.3.1 Coefficient d'équation d'entrée pour établir la courbe standard.

(1) Entrer le coefficient d'équation K0 ~ K3. Appuyez sur le **bouton Suivant**.

|   |                | Input coe | efficient | _      |
|---|----------------|-----------|-----------|--------|
|   | Coefficient K2 |           |           | 1.000  |
|   | Coefficient K1 |           |           | 1.000  |
|   | Coefficient KO |           |           | 0.005  |
| O |                |           |           |        |
|   |                | Back      | Next      | Cancel |
|   |                |           |           |        |
|   |                |           |           |        |

#### 2.3.2 Mesurer l'échantillon standard pour établir la courbe standard

(1) Mettez la référence dans le trajet optique, appuyez sur le **bouton Zéro** pour faire zéro.

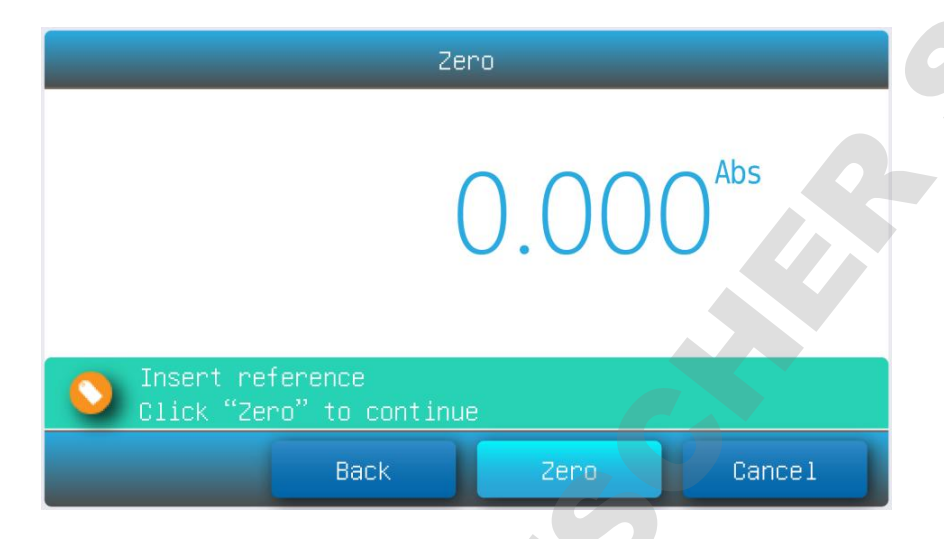

(2) Mettez l'échantillon standard 1# dans le trajet optique, appuyez sur le **bouton Lire** pour mesurer.

|            | Measure standard           |       |                  |
|------------|----------------------------|-------|------------------|
|            |                            | 0.112 | 2 <sup>Abs</sup> |
| Click "Rea | andard:<br>ad" to continue |       |                  |
|            | Back                       | Read  | Cancel           |

- (3) Répétez l'étape 3.3 pour mesurer d'autres échantillons standard.
- (4) Appuyez sur l'élément pour entrer la concentration d'échantillons standard, appuyez sur le **bouton Suivant**.

|         | _     | Input | standard | _     | _      |
|---------|-------|-------|----------|-------|--------|
| Name    | Abs   | Conc  | Name     | Abs   | Conc   |
| Std - 1 | 0.000 | 0.000 | Std - 6  | 1.788 | 16.00  |
| Std - 2 | 0.112 | 1.000 |          |       |        |
| Std - 3 | 0.225 | 2.000 |          |       |        |
| Std - 4 | 0.448 | 4.000 |          |       |        |
| Std – 5 | 0.895 | 8.000 |          |       |        |
|         |       | Back  | Next     |       | Cance1 |

#### 2.3.3 Échantillon standard d'entrée pour établir la courbe standard

- (1) Appuyez sur **l'article Abs** et **Conc** pour entrer l'absorption et la concentration des échantillons standards, appuyez sur le bouton **Suivant**.
- 2.4 Fini établir la méthode. Appuyez sur le bouton Enregistrer pour enregistrer la méthode, appuyez sur le bouton Mesure pour accepter la nouvelle méthode et aller à l'interface de mesure, Appuyez sur le bouton Fin pour quiter.

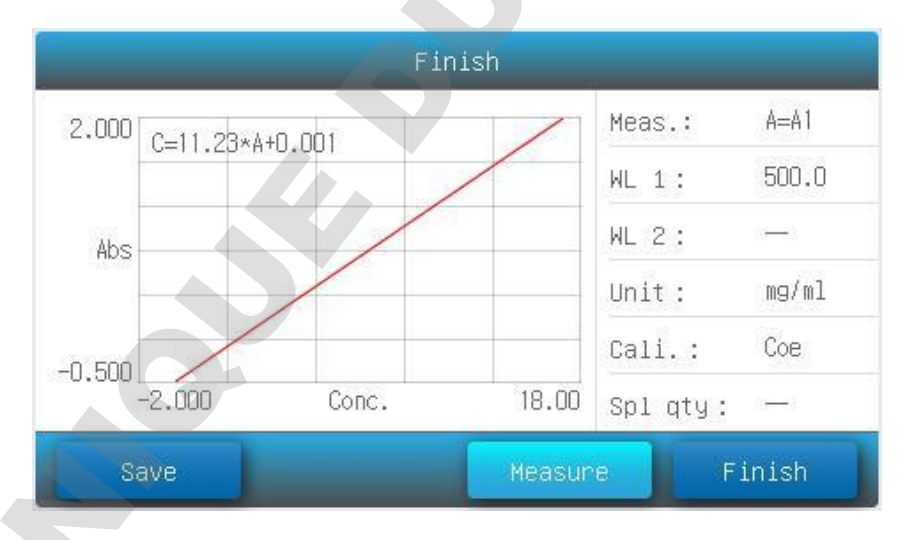

#### 3 Mesurer l'échantillon

3.1 Interface de quantification, appuyez sur le bouton Mesurer l'échantillon.

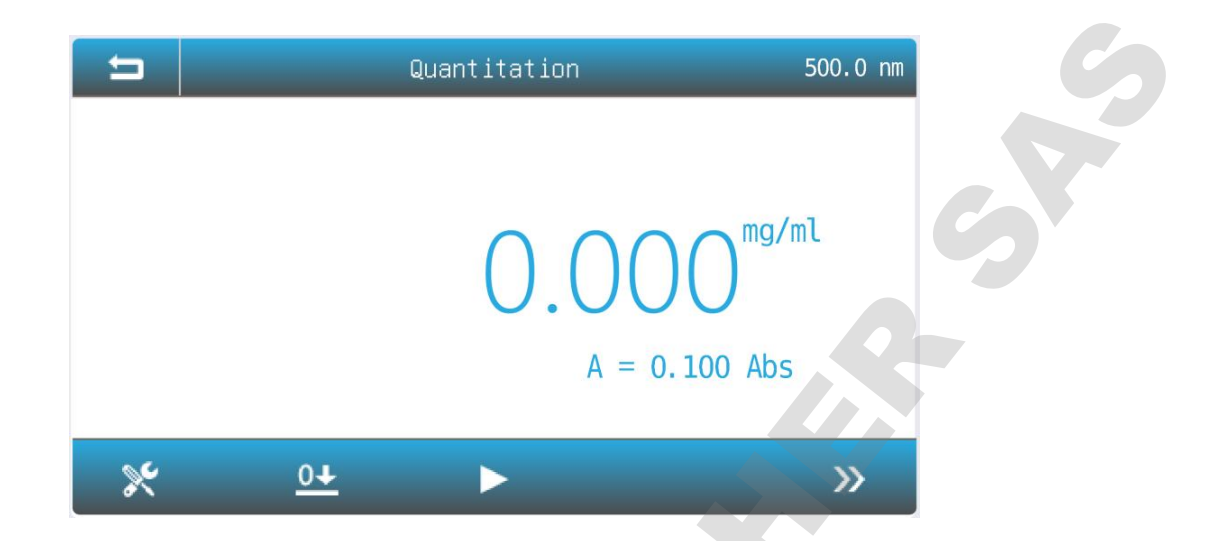

| *   | Méthode Sélectionnez la méthode de mesure.               |
|-----|----------------------------------------------------------|
| 0+  | Zéro Faire l'auto zéro 0Abs/100%T.                       |
|     | Mesure Mesurer l'échantillon et enregistrer le résultat. |
| >>> | Liste Afficher la liste des résultats.                   |

3.2 Appuyez sur l'icône pour sélectionner la méthode.

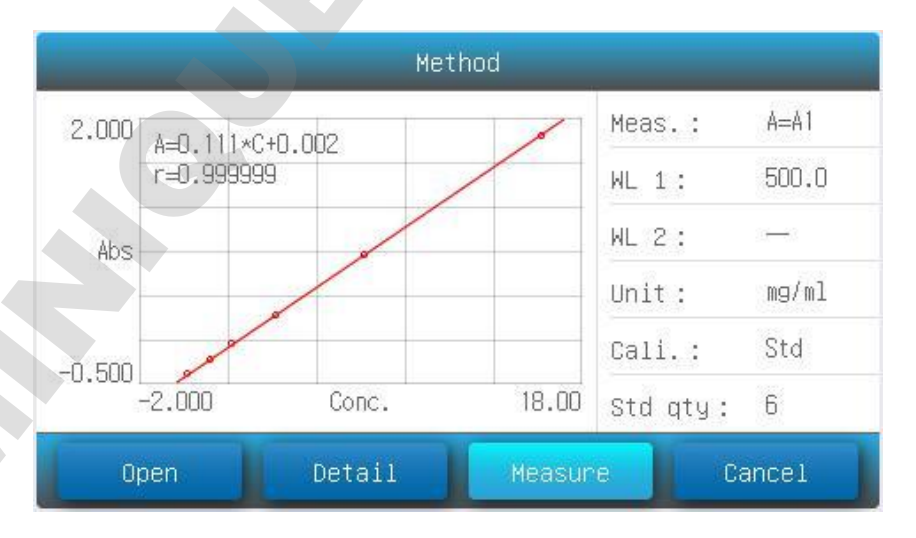

3.3 Appuyez sur le **bouton Ouvrir** à la méthode de mesure de charge stockée dans la mémoire interne / disque USB.

- 3.4 Appuyez sur le **bouton Mesure** pour accepter la nouvelle méthode de mesure et revenir à l'interface **de mesure**.
- 3.5 Mettez la référence dans le trajet optique, appuyez sur l'icône pour faire zéro.
- 3.6 Mettez l'échantillon dans le trajet optique, appuyez sur l'icône pour mesurer un échantillon et enregistrer le résultat.
- 3.7 Appuyez sur l'icône *pour parcourir le résultat(s)*.

| 5       |       | List   | < 1/3             |            |
|---------|-------|--------|-------------------|------------|
| Name    | Abs   | Result | Date              |            |
| Spl – 1 | 0.002 | 0.012  | 14/04/01 12:00:03 | $\odot$    |
| Spl – 2 | 0.003 | 0.018  | 14/04/01 12:01:12 | $\bigcirc$ |
| Spl – 3 | 0.010 | 0.060  | 14/04/01 12:01:58 |            |
| Spl – 4 | 0.353 | 0.706  | 14/04/01 12:02:07 |            |
| Spl – 5 | 0.357 | 0.714  | 14/04/01 12:02:49 | $\bigcirc$ |
|         |       |        |                   | ×          |

#### Prise de spectres

- La vitesse de numérisation est sélectionnable (faible, moyenne, élevée);
- L'intervalle de numérisation est sélectionnable (0,1, 0,2, 0,5, 1, 2, 5, 10nm);
- Un mode d'affichage / T peut être commuté ;
- Trouvez automatiquement le pic;
- Point par point (pic) vue;
- Zone d'affichage adaptable et modifiable;
- Les courbes et les données peuvent être supprimées, enregistrées et imprimées.

#### spectres

Le mode spectre est utilisé pour numériser l'absorption ou la transmissivité de l'échantillon dans une plage de longueur d'onde.

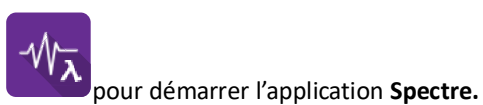

Interface principale, appuyez sur l'icône 1.

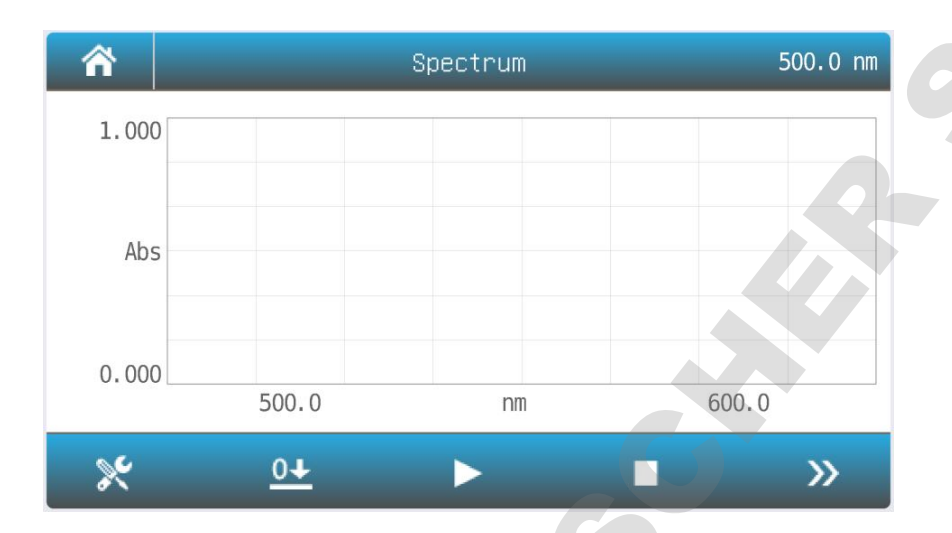

| *  | Méthode Définir les paramètres de mesure.         |
|----|---------------------------------------------------|
| 0+ | Ligne de base.                                    |
|    | Lire Numérisez l'échantillon et tracer la courbe. |
|    | Arrêtez de scanner.                               |
| >> | Liste Afficher la liste des résultats.            |

Appuyez sur l'icône pour configurer les paramètres de mesure. 2.

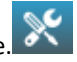

|                                    | Set    | ting            |        |
|------------------------------------|--------|-----------------|--------|
| Start wavelength<br>190.0 – 1100.0 | 1100.0 | Photometry mode | Abs    |
| End wavelength<br>190.0 – 1100.0   | 190.0  | Y minimum       | 0.000  |
| Step                               | 1.0    | Y maximum       | 1.000  |
| Speed                              | MS     |                 |        |
|                                    |        | Measure         | Cancel |

| Démarrer la longueur<br>d'onde | Scan démarrer la longueur d'onde                              |
|--------------------------------|---------------------------------------------------------------|
| Fin de la longueur d'onde      | Longueur d'onde d'extrémité de balayage                       |
| pas                            | Intervalle d'analyse : 0,1,0,2, 0,5, 1,0,2,0, 5,0,10,0 nm     |
| vitesse                        | HS: MS haute vitesse:<br>Vitesse moyenne<br>LS: Basse vitesse |
| Mode photométrie               | Abs: absorbance<br>%T: transmissivité                         |
| Y minimum                      | Démesuré minimum                                              |
| Y maximum                      | Démesuré maximum                                              |

- Appuyez sur l'élément pour sélectionner ou clés dans les paramètres, appuyez sur le bouton Mesure pour accepter les nouveaux paramètres et revenir à l'interface de mesure.
- 4. Mettez la référence dans le canal de mesure, appuyez sur l'icône pour numériser la ligne de

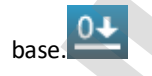

5. Mettez l'échantillon dans le canal de mesure, appuyez sur l'icône pour numériser un

échantillon et enregistrer le résultat.

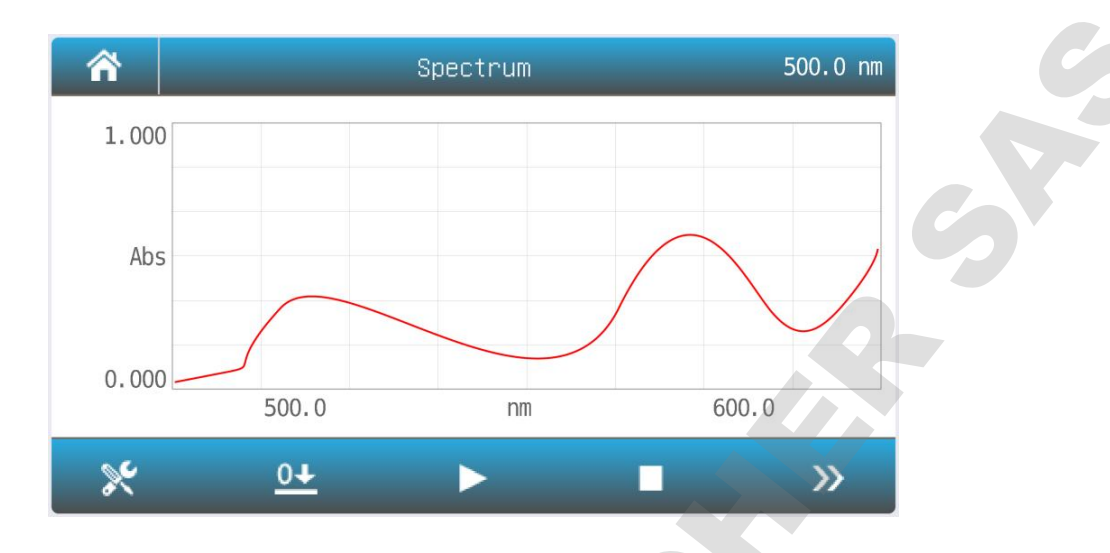

6. Appuyez sur l'icône pour parcourir la courbe et le résultat.s).

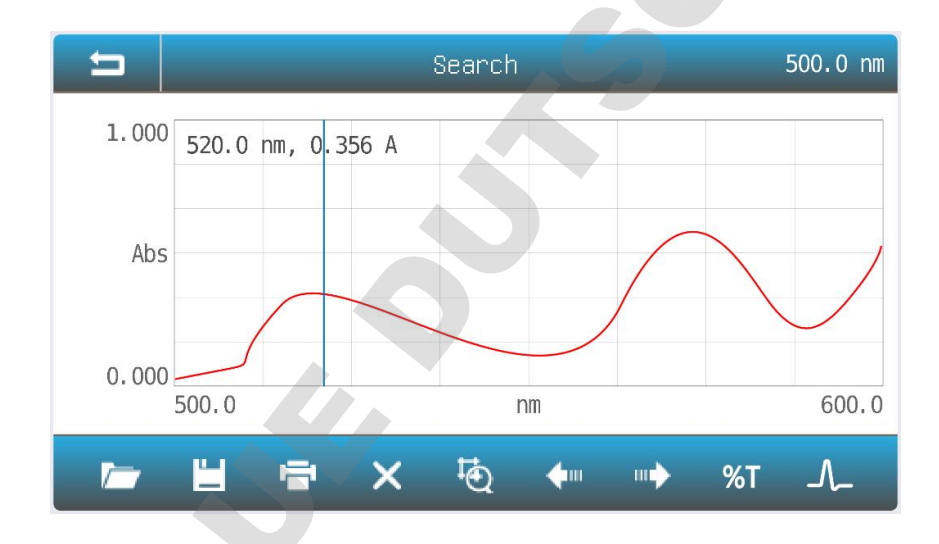

|         | Définir l'échelle Définir la valeur coordonnée. |                                                                             |  |
|---------|-------------------------------------------------|-----------------------------------------------------------------------------|--|
|         | <b>_</b>                                        | Gauche Déplace le curseur vers le point gauche (pic) pour pointer (pic).    |  |
|         |                                                 | La droite déplace le curseur vers le point gauche (pic) pour pointer (pic). |  |
|         | %Т                                              | Mode %T Changer le mode en %T.                                              |  |
| Abs Mod |                                                 | Mode Abs Changer le mode en Abs.                                            |  |
|         | <u></u>                                         | Point/Peak Modifiez le point/pic du mode de recherche.                      |  |

|              |                 | -                           |   |  |
|--------------|-----------------|-----------------------------|---|--|
| â            | File management | < 1/3                       | > |  |
| Photometry   | Name            | Date                        | 0 |  |
| Quantitation | PHY001          | 15/01/01 12:00              |   |  |
| - Result     | PHY002          | 15/01/01 11:03              |   |  |
| Quantitation | РНУООЗ          | 14/12/27 10:25              |   |  |
| - Wethod     | PHY004          | 14/12/27 10:14              |   |  |
| Spectrum     | PHY005          | 14/12/20 15:27              |   |  |
| ø            |                 | :s <u>v</u> , tx <u>t</u> , | Û |  |

#### **Gestion des fichiers**

 Les fichiers peuvent être supprimés, renommés, importés/exportateurs par lots, convertis en .txt et .csv format.

#### Gestion de la mémoire

| Format Mémoire interne Format la mémoire interne du spectrophotomètre. |
|------------------------------------------------------------------------|
| Format USB Memory Format le stockage de masse USB externe.             |

Sélectionnez Mémoire dans l'interface

système. L'utilisation de la mémoire interne et USB

(si insérée) sont afficher. Appuyez sur l'icône

#### Utilité du système

1. étalonnage du système (Dark current, longueur d'onde, ligne de base du système) ;

2. Gestion des sources lumineuses (sélecteur de source lumineuse, chronométrage) ;

- 3. Gestion de l'horloge;
- 4. Gestion de la mémoire (affichage de l'état de stockage, mise en forme) ;

5. Multi langage ( la langue peut eut être modifiée) ;

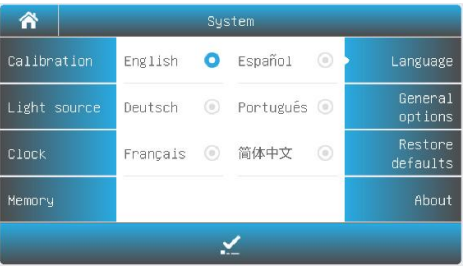

- Précision de longueur d'onde ; Précision photométrique;
- Lumière parasite; Précision de longueur d'onde;
- Précision photométrique; Le bruit;

| ñ            | System          |   | _                   |
|--------------|-----------------|---|---------------------|
| Calibration  | Dark current    | 0 | Language            |
| Light source | Wavelength      | ۲ | General<br>options  |
| Clock        | System baseline | ۲ | Restore<br>defaults |
| Memory       |                 |   | About               |
|              | 2               |   |                     |

 System

 Calibration
 Beep
 Language

 Light source
 Brightness
 50%
 General options

 Clock
 Close display
 Restore defaults

 Memory
 Sample holder
 MC
 About

#### 6. Paramètres généraux (rack d'échantillon d'affichage sonore et autres

#### Vérification des performances

- Précision de longueur d'onde ;
- Précision photométrique;
- Lumière parasite;
- Bruit;
- Bruit du dark signal;
- Stabilité;
- Bande passante spectrale.

| =           | Performance verification |            |
|-------------|--------------------------|------------|
| Wavelength  | Measuring Wavelength     | Dark noise |
| Photometric | 537.0                    |            |
| accuracy    | Measured value           | Stability  |
| Stray light | 537.1                    | Bandwidth  |
| Noise       |                          |            |
|             | Zero Measure             |            |

# Présentation logiciels optionnels (facultatif)

EasyUV 1.0 est un logiciel d'application basé sur le système d'exploitation Windows.

#### Fonction logicielle :

- 1.Mesure photométrique ;
- 2. Mesure quantitative;
- 3. Mesure de cinétiques
- 4. Mesure Multi longueurs d'ondes ;
- 5 Prise de spectres
- 6.DNA / mesure des protéines.

Grâce à l'interface USB et au logiciel optionnel, l'utilisateur peut se connecter à la série aux spectrophomètres pour l'acquisition et le retraitement.

Il est possible de procéder dans le même temps, à l'acquisition, l'analyse des données et la gestion des fichiers

Les fonctions des instruments de la série P sont considérablement élargies, de sorte que votre analyse et le travail de mesure devient plus facile et plus efficace.

#### Caractéristiques

- 1. Mesure photométrique : un sélecteur A / T / E;
- 2 . Mesure quantitative : établir la courbe standard;
- 3. Prise de spectres : auto échelle ;
- 4 . Gestion de fichiers : préservation des données, nom du fichier modifiable ;
- 5. Vérification des performances : spécifications de performance vérifiables ;
- 6 . Application du système : système d'exploitation multi langue ;

#### Liste d'emballage

| Partie No. | Sn                             | description                      | Qté         |  |
|------------|--------------------------------|----------------------------------|-------------|--|
|            | 1                              | instrument                       | 1set (1set) |  |
|            | 2                              | Manuel del'utilisateur           | 1pc (1pc)   |  |
|            | 3                              | Verre de cuvette, 10mm           | 4pcs        |  |
| PV3        | 4                              | Fusible ( 3.15A/250V)            | 2pcs        |  |
|            | 5                              | Câble électrique(normenationale) | 1pc (1pc)   |  |
|            | 6                              | Couverture de poussière          | 1pc         |  |
|            |                                |                                  |             |  |
| respect:   | 456 (W) x 360 (D) x 185 (H) mm |                                  |             |  |
| N.W.:      | 10,5KGS                        |                                  |             |  |
| G.W.:      | 13,5KGS                        |                                  |             |  |

# Élimination

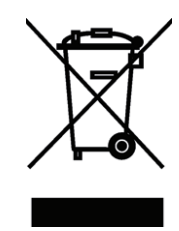

Cet équipement est marqué du symbole du bac rayé pour indiquer que cet équipement ne doit pas être éliminé avec des déchets non triés.